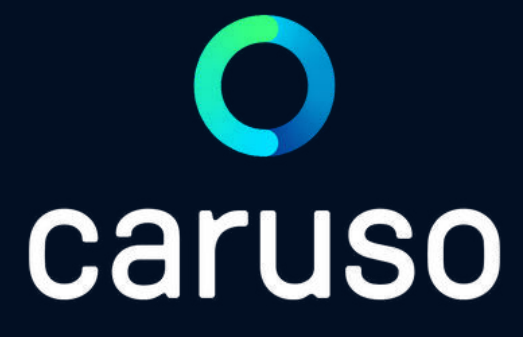

### ANLEITUNG: RESERVIERUNG LÖSCHEN (PC)

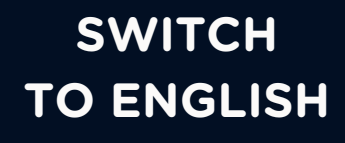

## LOGIN 🔿 caruso Benutzername / E-Mail: Passwort: Im Browser https://caruso.zemtu.com/\_aufrufen. ↓ Benutzername und Passwort eingeben. Auf "Anmelden" klicken.

Anmelden

Bitte registriere dich zuerst hier wenn du noch keinen Account hast:

Jetzt registrieren

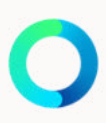

## RESERVIERUNG LÖSCHEN

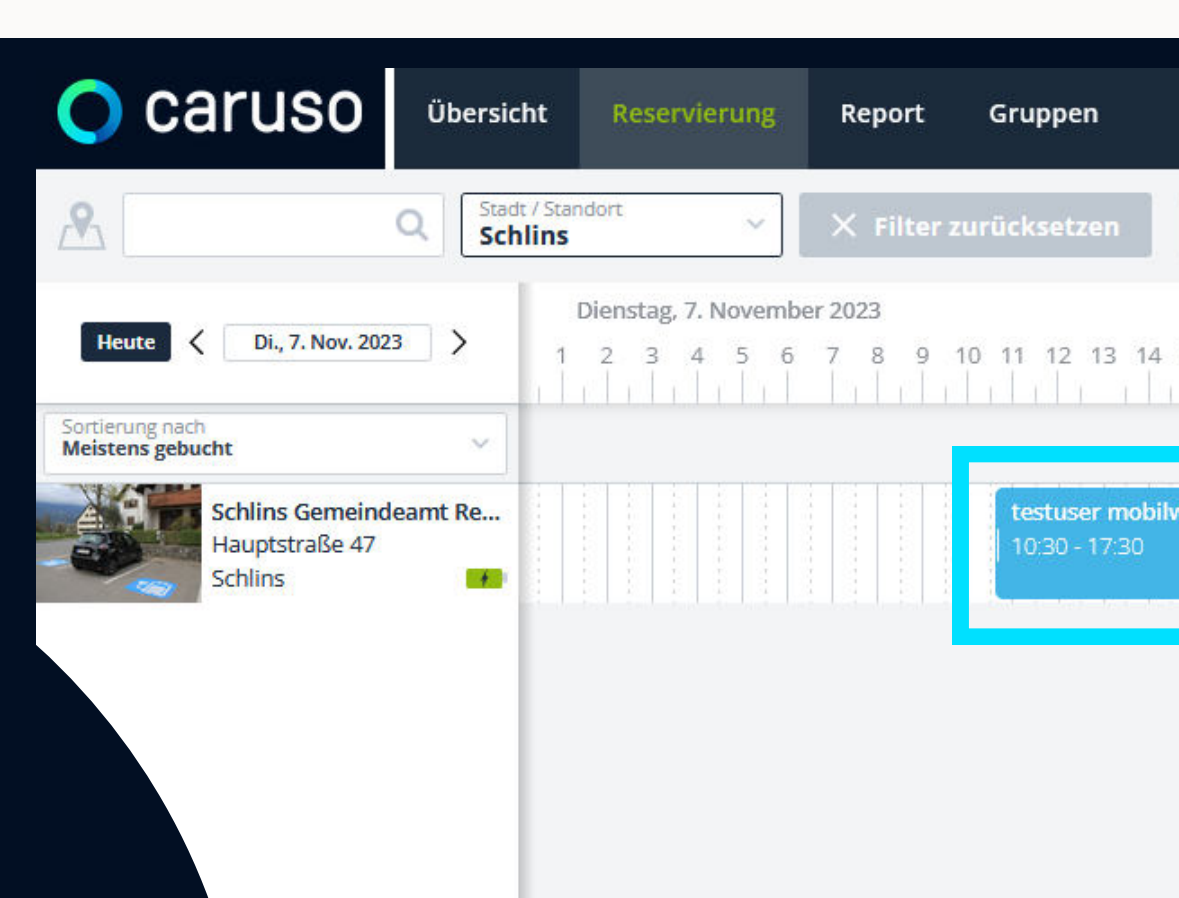

caruso Buchungsplattform öffnet sich.

Auf die zu löschende Reservierung klicken.

|                           |                                                                    | <b>•••</b>                    |
|---------------------------|--------------------------------------------------------------------|-------------------------------|
| Zurückwechseln            | testuser mobilwoche1 (mobilw                                       | – — O – + Ansicht:            |
| 14 15 16 17 18 19 20 21 2 | Mittwoch, 8. November 2<br>22 23 1 2 <b>103:00, 8. Nov. 2023</b> 8 | 023<br>9 10 11 12 13 14 15 10 |
|                           |                                                                    | rt titti bilatat              |
| bilwoche1                 |                                                                    |                               |

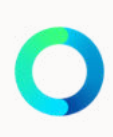

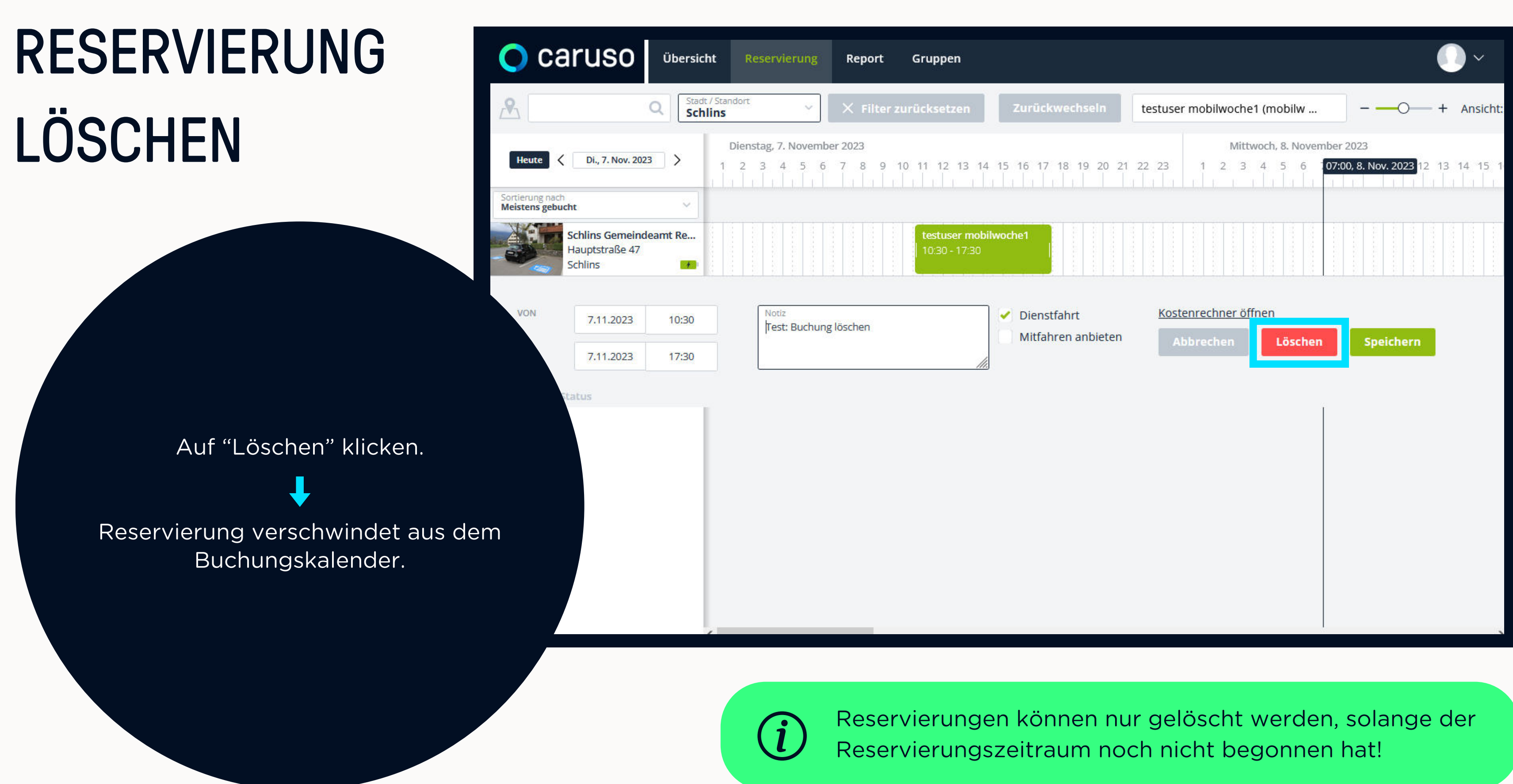

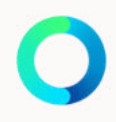

## **NOCH FRAGEN?**

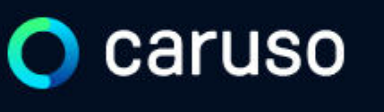

FAQ News

### **Fragen und Antworten**

### Suche

Registrierung, Kundenkarte, etc.

in ich versichert?

arf ich mit caruso ins Ausland fahren?

Darf ich Personen mit dem caruso Auto mitnehmen?

Darf ich Tiere (Hund/Katze) mit ins Auto nehmen?

### Du hast noch Fragen?!

Dann schau doch bei unseren FAQs auf unserer Website vorbei:

### www.carusocarsharing.com/faq

Alternativ kannst du uns gerne auch eine E-Mail an info@carusocarsharing.com schicken.

| DEG | STDIEDEN |  |
|-----|----------|--|
| REO | SINCKEN  |  |
|     |          |  |

LOGIN

### Kategorien

| Buchungsplattform/App Laden   |                             |        |
|-------------------------------|-----------------------------|--------|
| Mitgliedschaft und Abrechnung | Versicherung und Schäden    |        |
| Verwendung Carsharing Autos   | caruso carsharing Allgemein |        |
|                               |                             |        |
|                               |                             |        |
|                               |                             |        |
|                               | $\sim$                      |        |
|                               | 2 S                         |        |
|                               | $\checkmark$                |        |
|                               | ~                           |        |
|                               |                             |        |
|                               | $\checkmark$                | $\sim$ |

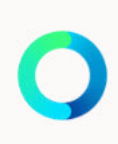

# Caruso

caruso carsharing eGen Färbergasse 15, Haus J 6850 Dornbirn, Österreich www.carusocarsharing.com

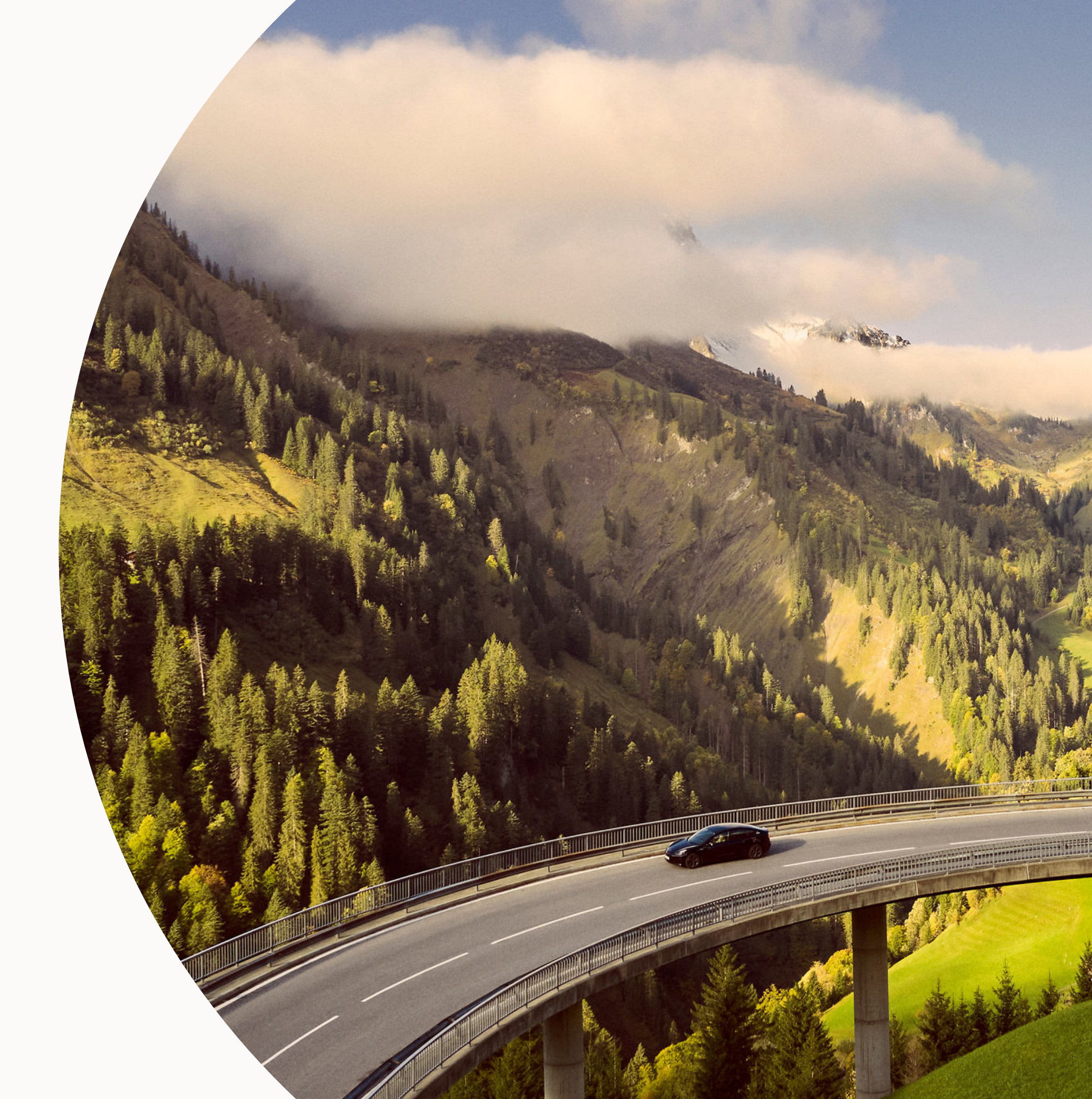

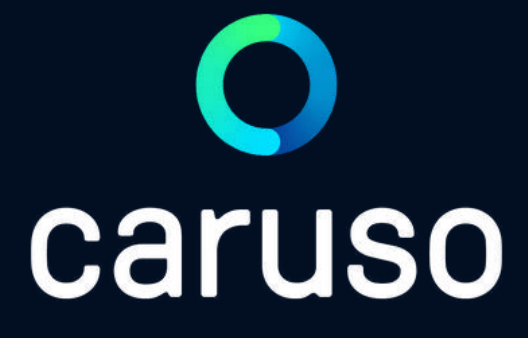

## MANUAL: DELETE RESERVATION (PC)

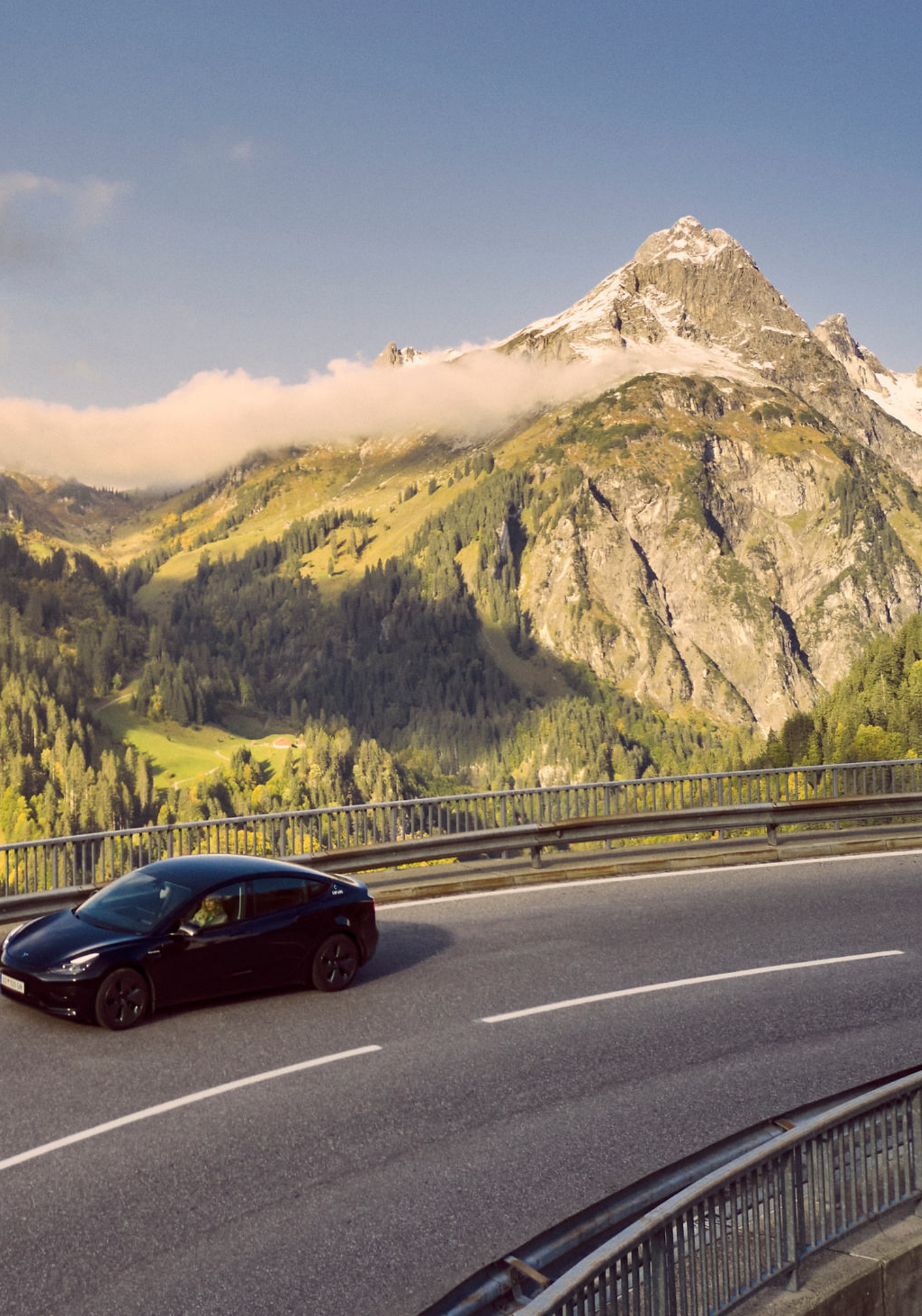

## LOGIN 🔿 caruso Benutzername / E-Mail: Passwort: Anmelden Bitte registriere dich zuerst hier wenn du noch keinen Account hast: Go to <u>https://caruso.zemtu.com/.</u> Jetzt registrieren Enter username and password. Click "Anmelden".

Passwort oder Benutzername vergessen?

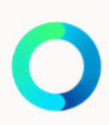

## DELETE RESERVATION

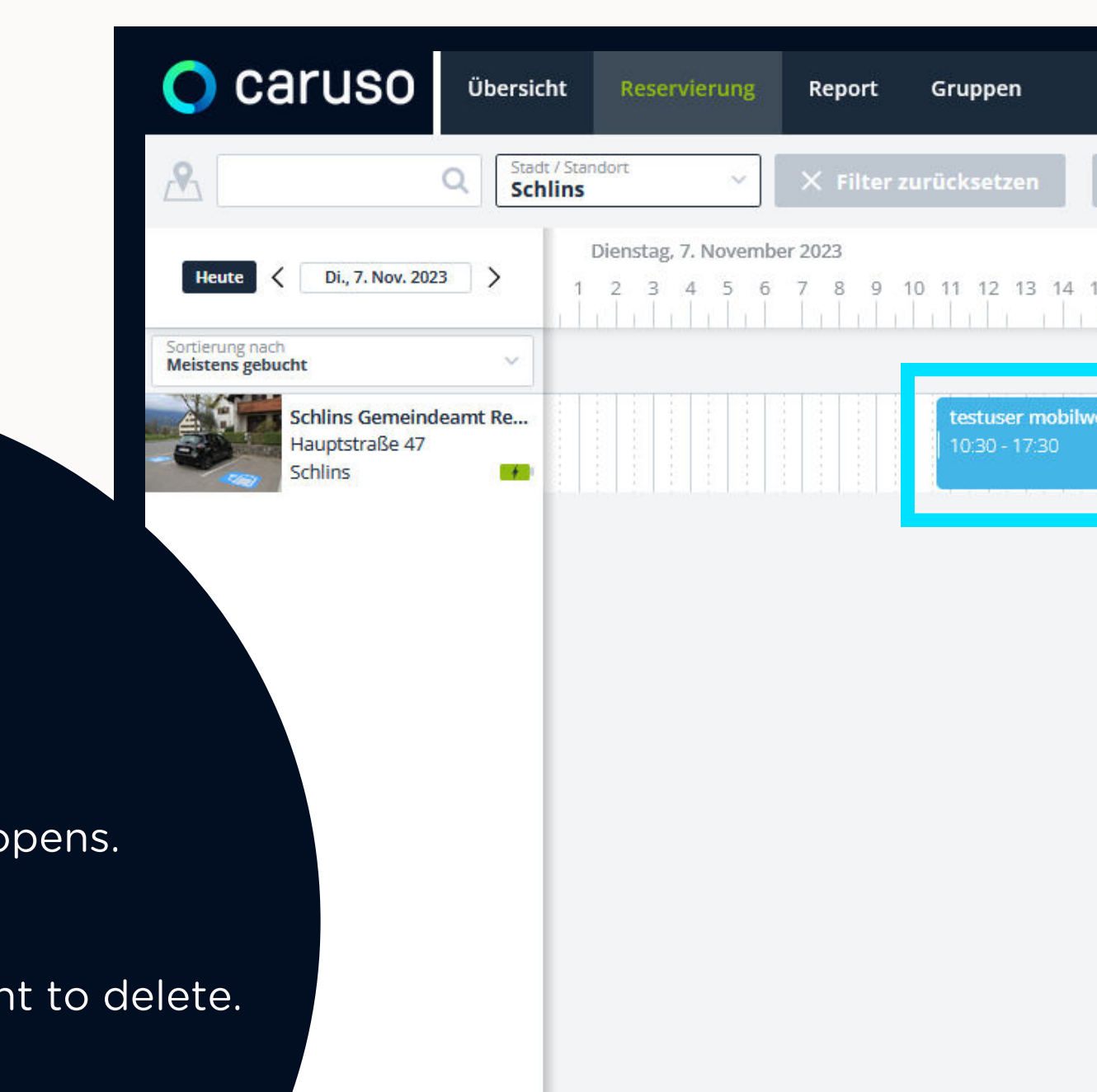

caruso booking platform opens.

Click on the reservation you want to delete.

|                           |                                                                    | <b>•••</b>                    |
|---------------------------|--------------------------------------------------------------------|-------------------------------|
| Zurückwechseln            | testuser mobilwoche1 (mobilw                                       | – — O – + Ansicht:            |
| 14 15 16 17 18 19 20 21 2 | Mittwoch, 8. November 2<br>22 23 1 2 <b>103:00, 8. Nov. 2023</b> 8 | 023<br>9 10 11 12 13 14 15 10 |
|                           |                                                                    | rt titti bilatat              |
| bilwoche1                 |                                                                    |                               |

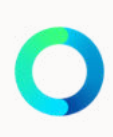

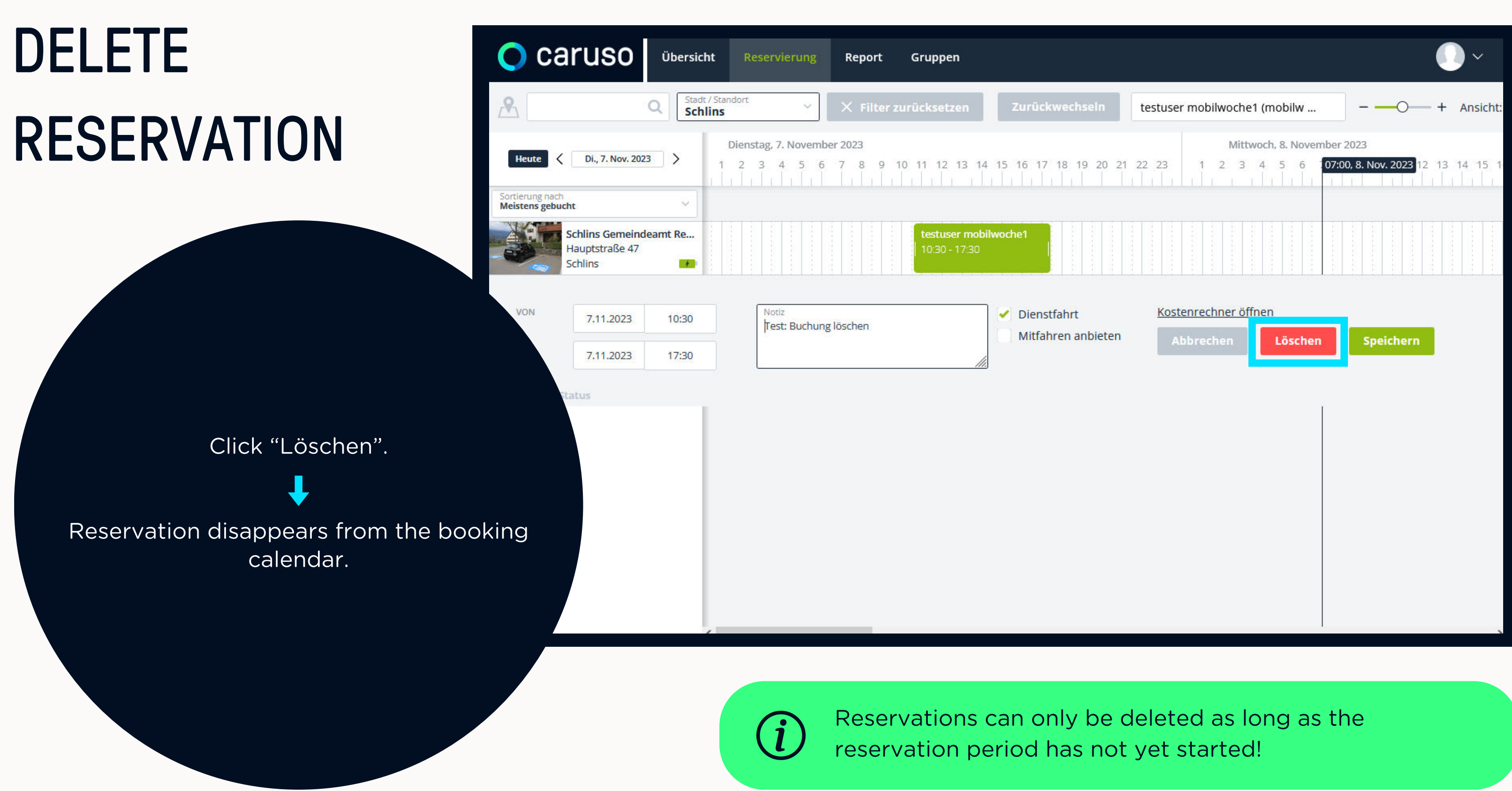

## **ANY QUESTIONS?**

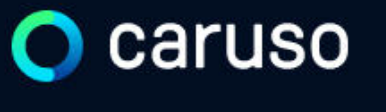

FAQ News

### **Fragen und Antworten**

### Suche

Registrierung, Kundenkarte, etc.

Do you still have questions?!

Have a look at our FAQs:

www.carusocarsharing.com/faq

Or send us an e-mail to info@carusocarsharing.com. in ich versichert?

arf ich mit caruso ins Ausland fahren?

Darf ich Personen mit dem caruso Auto mitnehmen?

Darf ich Tiere (Hund/Katze) mit ins Auto nehmen?

| DEG | STDIEDEN |  |
|-----|----------|--|
| REO | SINCKEN  |  |
|     |          |  |

LOGIN

### Kategorien

| Buchungsplattform/App Laden   |                             |        |
|-------------------------------|-----------------------------|--------|
| Mitgliedschaft und Abrechnung | Versicherung und Schäden    |        |
| Verwendung Carsharing Autos   | caruso carsharing Allgemein |        |
|                               |                             |        |
|                               |                             |        |
|                               |                             |        |
|                               | $\sim$                      |        |
|                               | 2 S                         |        |
|                               | $\checkmark$                |        |
|                               | ~                           |        |
|                               |                             |        |
|                               | $\checkmark$                | $\sim$ |

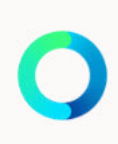

# Caruso

caruso carsharing eGen Färbergasse 15, Haus J 6850 Dornbirn, Österreich www.carusocarsharing.com

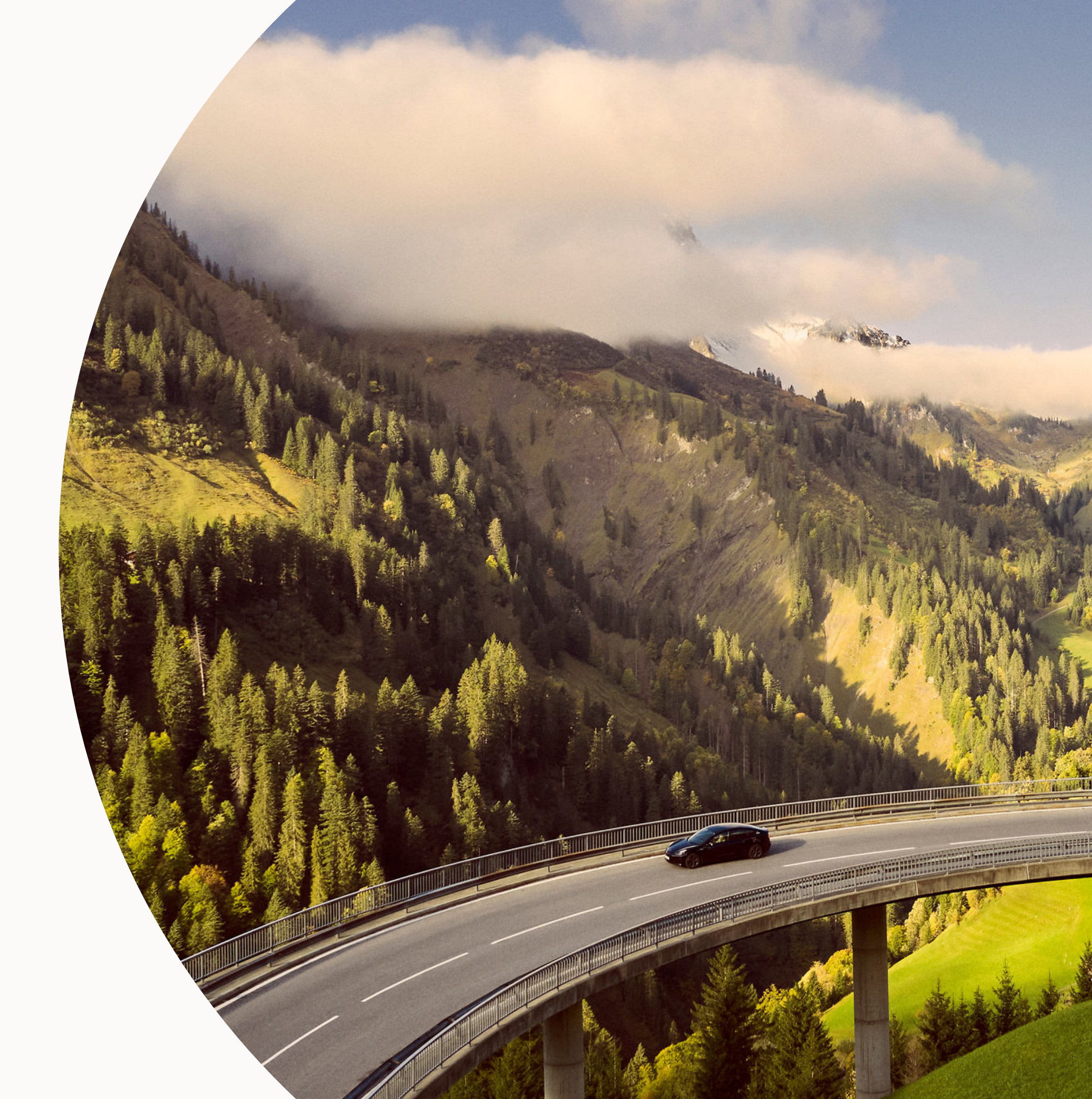